# Alchemer Mobile iOS SDK Interaction Customization

Alchemer Mobile (ApptentiveKit) on iOS has four levels of customization available for the interactions it presents:

- 1. Theme setting
- 2. UIAppearance overrides
- 3. UIKit extensions
- 4. Overriding InteractionPresenter

Note about WCAG / ADA Accessibility Compliance

Alchemer Mobile's Out-of-Box UI theme for iOS SDK 6.0 is WCAG 2.0 AA and WCAG 2.1 compliant. Alchemer Mobile cannot guarantee compliance for customized UI themes. If you customize any UI elements in our iOS SDK 6.0, please use

https://webaim.org/resources/contrastchecker/ to confirm that your text colors, selector colors, and icon colors meet or exceed WCAG 2.0 AA and WCAG 2.1 minimum contrast levels.

## Themes

For apps where cross-platform consistency is less of a concern, or where a developer wants to apply their own visual customization, the theme property on the Apptentive instance can be set to .none (this should be completed before calling the register(with:completion:) method):

Apptentive.shared.theme = .none

By default, ApptentiveKit adopts a cross-platform theme for Surveys and Message Center that includes dark blue navigation bars with white text, and hides most of the default UITableView decorations. The colors of other interface elements mostly use system defaults, and system fonts are used throughout. This correspondes to a the theme property being set to .apptentive.

Internally, these themes use a combination of the next two customization options: UIAppearance and the Apptentive UIKit extensions (found in UIKit+Apptentive.swift ).

## UIApperance

Some aspects of the Alchemer Mobile (ApptentiveKit) interactions can be customized using familiar UIAppearance properties. The properties that the Alchemer Mobile (ApptentiveKit) theme

customizes via UIAppearance overrides include segmented controls, navigation bars, toolbars, bar button items, and table views.

The customizable Alchemer Mobile (ApptentiveKit) interactions are all contained in a subclass of UINavigationController called ApptentiveNavigationController, which can be used to scope appearance changes to only apply to Alchemer Mobile (ApptentiveKit) customizable interactions:

UITableView.appearance(whenContainedInInstancesOf: [ApptentiveNavigationController.self]).backgroundCo lor = myBackgroundColor

| Property                | Description                                                  | Default                                 | Alchemer<br>Mobile<br>Theme                     |
|-------------------------|--------------------------------------------------------------|-----------------------------------------|-------------------------------------------------|
| preferredStatusBarStyle | The foreground color<br>for status bar<br>interface elements | .default (black<br>foreground<br>color) | .lightContent<br>(white<br>foreground<br>color) |

ApptentiveNavigationController also has a static property to determine the status bar style:

### Alchemer Mobile-Specific Appearance Settings

For customizing dialog-style interactions (Prompts and the Love Dialog), the SDK uses UIAppearance properties.

#### **DialogView** Appearance Settings

The dialog appearance can be customized by accessing the appearance proxy for the DialogView class. To target properties in either Love Dialog or Prompts (formerly Notes) interactions, use the EnjoymentDialogViewController and/or TextModalViewController as appearance containers, respectively.

To match the standard UIAlertController in its alert style, the DialogView uses a UIVisualEffectView for its background. This means that the backgroundColor property will appear as an underlay behind the visual effect view. To avoid this, you can turn off the effect as follows:

UIVisualEffectView.appearance(whenContainedInInstancesOf: [DialogView.self]).effect = .none

| Property        | Description                              | Default |
|-----------------|------------------------------------------|---------|
| backgroundColor | The background color of the dialog view. | .white  |
| titleTextColor  | The color of the title label's text.     | .label  |

| Property            | Description                                                                                                    | Default                    |
|---------------------|----------------------------------------------------------------------------------------------------|----------------------------|
| messageTextColor    | The color of the message label's text (Prompts only).                                                                                                    | .label                     |
| titleFont           | The font used for the title label.                                                                                                    | System<br>headline<br>font |
| messageFont         | The font used for the message label (Prompts only).                                                                                                    | System<br>footnote<br>font |
| headerImage         | An image placed along the top of the<br>dialog view. The image will be scaled to<br>fit the width of the dialog and the<br>height will be calculated based on the<br>image's aspect ratio. | nil                        |
| cornerRadius        | The radius of the dialog's corners.                                                                                                    | 15                         |
| buttonSpacing       | The spacing between adjacent buttons,<br>intended for use when a border is added<br>to the buttons.                                                                                        | 0                          |
| buttonInset         | The amount by which the group of<br>buttons is inset from the edges of the<br>dialog and the text above the buttons.                                                                       | .zero                      |
| separatorsAreHidden | Whether the separators between adjacent buttons are hidden.                                                                                                    | false                      |
| separatorColor      | The color of the separators, if shown.                                                                                                    | .clear                     |

#### **DialogButton** Appearance Settings

The **DialogButton** class draws the buttons in the dialog. By default, the buttons cover the entire corner (for Love Dialog) or row (for Prompts) of the dialog

If you are adding a border or corner radius to dialog buttons, we recommend hiding the separators and setting the inset and spacing on the **DialogView** to create some visual space between multiple buttons and between the buttons and the edges of the dialog.

You can separately style the "yes" and "no" buttons in the Love Dialog (by using the YesButton and NoButton classes) and the dismiss and other buttons in Prompts (by using the DismissButton and InteractionButton classes).

| Property        | Description                         | Default |
|-----------------|-------------------------------------|---------|
| backgroundColor | The background color of the button. | .clear  |

| Property     | Description                                                                                                    | Default             |
|--------------|----------------------------------------------------------------------------------------------------|---------------------|
| titleFont    | The font to use for the button title.                                                                                                  | System body<br>font |
| cornerRadius | The radius of the button corners. For a capsule shape<br>(where the corner radius is half of the button height), set a<br>value of -1. | 0                   |
| borderWidth  | The width of the button's border. A value of zero hides the border.                                                                    | 0                   |
| borderColor  | The color of the button's border.                                                                                                    | .clear              |

### **UIKit Extensions**

Alchemer Mobile (ApptentiveKit) extends a number of UIKit classes with Alchemer Mobile-specific static properties that can be used to change the appearance of nearly every interface element. For example, to change the color of a text input (UITextField or UITextView) border, you would add the following code to your app:

UIColor.apptentiveTextInputBorder = .darkGray

#### Note about WCAG / ADA Accessibility Compliance

Alchemer Mobile Out-of-Box UI theme for iOS SDK 6.0 is WCAG 2.0 AA and WCAG 2.1 compliant. Alchemer Mobile cannot guarantee compliance for customized UI themes. If you customize any UI elements in our iOS SDK 6.0, please use https://webaim.org/resources/contrastchecker/ to confirm that your text colors, selector

colors, and icon colors meet or exceed WCAG 2.0 AA and WCAG 2.1 minimum contrast levels.

#### **Documentation Key**

- S → Color property
- Image property
- Component property

Illustrations of UIKit Extension Properties

The images below illustrate what each property affects in Message Center and Surveys. Colors, Fonts and Images are indicated by the small icon next to the property name.

|                                                     | →ଦApptentive ×                              |
|-----------------------------------------------------|---------------------------------------------|
|                                                     | Tell us about your experience!              |
|                                                     | Single Select Optional Question             |
| - 'apptentiveRadioButton'                           | Response A                                  |
| , approximagorecorea                                | Response B                                  |
| S - 'apptentiveRadioButtonSelected'                 | Response C                                  |
|                                                     | Range Scale Optional Question               |
|                                                     | 1 2 3 4 Range control settings in 'UIAppear |
|                                                     | Minimum Label Maximum Label                 |
|                                                     | Free Response Optional Question             |
| & - 'apptentiveTextInputPlaceholder'                | Placeholder text                            |
|                                                     | →                                           |
|                                                     | Free Response Optional Question             |
| · 'apptentiveTextInput'     · 'apptentiveTextInput' | Customer input response                     |
|                                                     | 7                                           |
| & - 'apptentiveTextInputBackground'                 | Culumit                                     |
|                                                     | Submit                                      |
|                                                     | Thank you for taking this survey!           |

|                                                                                                    | 9:41 • • • • • • • • • • • • • • • • • • •                                                                                                    |                        |
|----------------------------------------------------------------------------------------------------|----------------------------------------------------------------------------------------------------|------------------------|
| NavBar settings in 'UIAppearance'                                                                                             | $\longrightarrow$ How are we doing? $\times \leftarrow$                                                                                                    | 88 - 'apptentiveClose' |
|                                                                                                    | Tell us about your experience!                                                                                                    | <ul> <li></li></ul>    |
|                                                                                                    | Multi Select Required Question Required. Select up to X choices.                                                                                                    |                        |
| S - 'apptentiveCheckbox' S - 'apptentiveImageNotSelected'                                                                     | Response B  Other Response                                                                                                    |                        |
|                                                                                                    | Customer input response <                                                                                                    | <ul> <li></li></ul>    |
| - 'apptentiveError'                                                                                                    | Multi Select Required Question with Error  Required. Select up to X choices.  Response A  Response B  Other Response  Placeholder text (system default)  Error message lorem ipsum |                        |
| <ul> <li>Sig - 'apptentiveStyle'</li> <li>∫o - 'apptentiveSubmitButton'</li> <li>∠ - 'apptentiveSubmitButtonTitle'</li> </ul> | Submit                                                                                                    |                        |
|                                                                                                    | Terms & Conditions                                                                                                    |                        |

| Message Center                                                                       |                                                                                               |                                                  |
|--------------------------------------------------------------------------------------|-----------------------------------------------------------------------------------------------|--------------------------------------------------|
| NavBar settings in 'UIAppearance'                                                    | 9:41                                                                                          |                                                  |
| <ul> <li>S - 'apptentiveProfileEdit'</li> <li>S - 'apptentiveProfileEdit'</li> </ul> | →② Message Center X←                                                                          | B - 'apptentiveClose'                            |
| Defaults to your app icon. Set custom avatar via dashboard.                          | , <b>, , , , , , , , , , , , , , , , , , </b>                                                 |                                                  |
|                                                                                      | Hello!                                                                                        | <ul> <li></li></ul>                              |
| <ul> <li></li></ul>                                                                  | We'd love to hear from you. Please provide detailed feedback or information about your issue. |                                                  |
|                                                                                      | Our standard response time is 1-2 business days.<br>Thank you for your patience!              |                                                  |
|                                                                                      | Name Placeholder Text                                                                         |                                                  |
|                                                                                      | E-mail Placeholder Text                                                                       |                                                  |
|                                                                                      |                                                                                               |                                                  |
|                                                                                      |                                                                                               |                                                  |
|                                                                                      | ←                                                                                             |                                                  |
|                                                                                      |                                                                                               |                                                  |
| ⊡ - 'apptentiveMessageAttachmentButton'                                              | →      Message Placeholder Text                                                               | 3 - 'apptentiveMessageSendButton'                |
|                                                                                      |                                                                                               | - 🔄 - 'apptentiveAttachmentPlaceholder'          |
|                                                                                      |                                                                                               |                                                  |
| ⊡ - 'apptentiveAttachmentRemoveButton'                                               |                                                                                               | >- 'apptentiveMessageCenterComposeBoxBackground' |

|                                                                                                    | 9:41                                             |                                        |
|----------------------------------------------------------------------------------------------------|--------------------------------------------------|----------------------------------------|
|                                                                                                    | Message Center X                                 |                                        |
|                                                                                                    | Customer sent message text lorem                 |                                        |
| <ul> <li>&gt; apptentiveMessageCenterAttachmentLabel'</li> <li>2 - 'apptentiveMessageCenterAttachmentLabel'</li> <li>&gt; - 'apptentiveMessageLabelOutbound'</li> </ul> |                                                  | - 'apptentiveMessageSentMessageBubble' |
| - 'apptentiveMessageDateLabel'                                                                                                    | Company Representative responded:                |                                        |
| । apptentiveAttachmentPlaceholder                                                                                                    |                                                  | <ul> <li></li></ul>                    |
| >- 'apptentiveMessageLabelInbound'<br>'apptentiveMessageDateLabel'                                                                                                    | Sent 01/02/2022                                  | G: - 'apptentiveReceivedMessageBubble' |
| Ş- 'apptentiveTextInput'<br>2 - 'apptentiveTextInput'                                                                                                    | Our standard response time is 1-2 business days. |                                        |
|                                                                                                    | Customer message text lorem ipsum.               | 'apptentiveTextInputBackground'        |

### List of UIKit Extension Properties

The following is a list of UIKit classes for which Alchemer Mobile (ApptentiveKit) has style properties, what each property is used for, and its value using both the .none and .apptentive theme.

While the theme property must be set before calling register(with:completion), you can change the values below at any time. However if you change them while an interaction is visible on screen, it may behave unpredictably.

UITableView.Style

| Property   | Description     | Default            | Apptentive<br>Theme |
|------------|-----------------|--------------------|---------------------|
|            | The style of    | .insetGrouped (iOS |                     |
| apptentive | table view used | 13+) or .grouped   | .grouped            |
|            | for surveys     | (iOS 11–12)        |                     |

#### UIModalPresentationStyle

| Property | Description | Default | Apptentive<br>Theme |
|----------|-------------|---------|---------------------|
|          |             |         |                     |

| Property   | Description                                                                    | Default                                                             | Apptentive<br>Theme |
|------------|--------------------------------------------------------------------------------|---------------------------------------------------------------------|---------------------|
| apptentive | How Message Center and<br>Surveys are presented over<br>other view controllers | .pageSheet<br>(allows<br>interactive<br>dismissal<br>on iOS<br>13+) | .fullScreen         |

#### UIBarButtonItem

| Property              | Description                                                      | Default                                                        | Apptentive<br>Theme |
|-----------------------|------------------------------------------------------------------|----------------------------------------------------------------|---------------------|
| apptentiveClose       | Bar button item used<br>to dismiss Message<br>Center or a Survey | System .close<br>(iOS 13+) or<br>system .cancel<br>(iOS 11–12) | xmark SF<br>Symbol  |
| apptentiveProfileEdit | Bar button item used<br>to edit the profile in<br>Message Center | person.crop.circle<br>SF Symbol                                | Same                |

#### UIButton

| Property        | Description                                           | Default                                                                | Apptentive<br>Theme                             |
|-----------------|-------------------------------------------------------|------------------------------------------------------------------------|-------------------------------------------------|
| apptentiveStyle | The outline style for the submit<br>button in Surveys | .pill<br>(corner<br>radius<br>is<br>equal<br>to half<br>the<br>height) | .radius(8)<br>(corner<br>radius is 8<br>points) |

#### Ullmage

| Property                          | Description                                                                    | Default                            | Apptentive<br>Theme |
|-----------------------------------|--------------------------------------------------------------------------------|------------------------------------|---------------------|
| apptentiveMessageAttachmentButton | The image for the<br>button used to attach<br>an image or file to a<br>message | paperclip.circle.fill SF<br>Symbol | Same                |

| Property                         | Description                                                                            | Default                                                                                                    | Apptentive<br>Theme |
|----------------------------------|----------------------------------------------------------------------------------------|----------------------------------------------------------------------------------------------------|---------------------|
| apptentiveMessageSendButton      | The image for the<br>button used to send a<br>message                                  | paperplane.circle.fill SF<br>Symbol                                                                                  | Same                |
| apptentiveSentMessageBubble      | The background<br>image for a sent<br>message                                          | Resizable, using 9 point<br>top and left insets, and<br>18 point bottom and<br>right insets, rendered as<br>template | Same                |
| apptentiveReceivedMessageBubble  | The background<br>image for a received<br>message                                      | Resizable, using 9 point<br>top and right insets,<br>and 18 point bottom<br>and left insets,<br>rendered as template | Same                |
| apptentiveAttachmentPlaceholder  | The placeholder<br>image for a yet-to-be-<br>downloaded<br>attachment                  | Resizable,<br>using 14 point top and<br>right insets, and 4 point<br>bottom and left insets                          | Same                |
| apptentiveAttachmentRemoveButton | The image for a<br>button used to<br>remove an<br>attachment from the<br>draft message | minus.circle.fill SF<br>Symbol                                                                                       | Same                |

| Property                      | Description                                                                                                    | Default                                   | Apptentive<br>Theme |
|-------------------------------|----------------------------------------------------------------------------------------------------|-------------------------------------------|---------------------|
| apptentiveHeaderLogo          | An image that can<br>replace the navigation<br>bar's title view in<br>Surveys.<br>Recommended size is<br>200 × 44 points. | None                                      | None                |
| apptentiveRadioButton         | The accessory image<br>for an unselected<br>answer to a single-<br>select survey<br>question                              | circle SF Symbol                          | Same                |
| apptentiveCheckbox            | The accessory image<br>for an unselected<br>answer to a multi-<br>select survey<br>question                               | square SF Symbol                          | Same                |
| apptentiveRadioButtonSelected | The accessory image<br>for the selected<br>answer to a single-<br>select survey<br>question                               | smallcircle.fill.circle.fill<br>SF Symbol | Same                |
| apptentiveCheckboxSelected    | The accessory image<br>for a selected answer<br>to a multi-select<br>survey question                                      | checkmark.square.fill SF<br>Symbol        | Same                |

UIColor

| Property                                 | Description                                                                                 | Default<br>Light/Dark | Apptentive<br>Theme<br>Light/Dark |
|------------------------------------------|---------------------------------------------------------------------------------------------|-----------------------|-----------------------------------|
| .apptentiveMessageCenterTextViewBorder   | The border color to use<br>for the message text<br>view                                     | 555555                | 858585                            |
| .apptentiveMessageCenterAttachmentButton | The color to use for the<br>attachment button for<br>the compose view for<br>message center | 0000FF                | 2A3355                            |

| Property                              | Description                                                                                     | Default<br>Light/Dark | Apptentive<br>Theme<br>Light/Dark |
|---------------------------------------|-------------------------------------------------------------------------------------------------|-----------------------|-----------------------------------|
| .apptentiveMessageTextViewPlaceholder | The color to use for the<br>text view placeholder<br>for the compose view<br>for message center | ΑΑΑΑΑ                 | ΑΑΑΑΑ                             |
| .apptentiveMessageCenterStatus        | The color to use for the status message in message center                                       | 3C3C43<br>EBEBF5      | 3C3C43<br>EBEBF5                  |
| .apptentiveMessageCenterGreetingBody  | The color to use for the<br>greeting body on the<br>greeting header view<br>for message center  | 3C3C43<br>EBEBF5      | 5D5D5D<br>C4C4C4                  |
| .apptentiveMessageCenterGreetingTitle | The color to use for the<br>greeting title on the<br>greeting header view<br>for message center | 3C3C43<br>EBEBF5      | 5D5D5D<br>C4C4C4                  |
| .apptentiveMessageBubbleInbound       | The color to use for the<br>message bubble view<br>for inbound messages                         | 555555                | EAEAEA<br>C4C4C4                  |
| .apptentiveMessageBubbleOutbound      | The color to use for the<br>message bubble view<br>for outbound messages                        | 007AFF<br>0A84FF      | 2A3355<br>40566B                  |
| .apptentiveMessageLabelInbound        | The color to use for<br>message labels for the<br>inbound message body                          | FFFFF                 | 5D5D5D<br>4A4A4A                  |
| .apptentiveMessageLabelOutbound       | The color to use for<br>message labels for the<br>outbound message<br>body                      | FFFFF                 | FFFFFF<br>E1E1E1                  |
| .apptentiveQuestionLabel              | The color to use for<br>labels in a non-error<br>state                                          | 000000<br>FFFFFF      | 5D5D5D<br>C4C4C4                  |

| Property                        | Description                                                          | Default<br>Light/Dark | Apptentive<br>Theme<br>Light/Dark |
|---------------------------------|----------------------------------------------------------------------|-----------------------|-----------------------------------|
|                                 | The color to use for                                                 | 3C3C43                | 858585                            |
| apptentiveInstructionsLabel     | instruction labels                                                   | EBEBF5                | C4C4C4                            |
|                                 | The color to use for                                                 | 555555                | 5D5D5D                            |
| apptentiveChoiceLabel           | choice labels                                                        |                       | C4C4C4                            |
|                                 | The color to use for UI                                              | FF3B30                | D46363                            |
| apptentiveError                 | elements to indicate an<br>error state                               | FF453A                | DC9696                            |
|                                 | The border color to use                                              | 000000                | 5D5D5D                            |
| .apptentiveRangeControlBorder   | control for range<br>surveys                                         | 000000                | C0C0C0                            |
|                                 | The color to use for the                                             | 000000                | 5D5D5D                            |
| apptentiveSurveyIntroduction    | survey introduction text                                             | FFFFF                 | C4C4C4                            |
| .apptentiveTextInputBorder      | The color to use for the<br>borders of text fields<br>and text views | ΑΑΑΑΑ                 | C0C0C0                            |
|                                 | The color to use for                                                 | FFFFF                 | FFFFF                             |
| .apptentiveTextInputBackground  | text fields and text<br>views                                        | 000000                | 212121                            |
|                                 | The color to use for                                                 | 000000                | 858585                            |
| .apptentiveTextInput            | text within text fields and text views                               | EBEBF5                | C4C4C4                            |
|                                 | The color to use for the                                             | 3C3C43                | 858585                            |
| .apptentiveTextInputPlaceholder | text fields and text<br>views                                        | EBEBF5                | C4C4C4                            |
| .apptentiveMinMaxLabel          | The color used for min<br>and max labels for the<br>range survey     | 808080                | 808080                            |

| Property                              | Description                                       | Default<br>Light/Dark | Apptentive<br>Theme<br>Light/Dark |
|---------------------------------------|---------------------------------------------------|-----------------------|-----------------------------------|
|                                       | The color used for the                            | F2F2F7                | FFFFF                             |
| .apptentiveGroupedBackground          | background of the<br>entire survey                | 000000                | 212121                            |
|                                       | The color used for the                            | FFFFFF                | FFFFF                             |
| .apptentiveSecondaryGroupedBackground | cell where the survey question is located         | 1C1C1E                | 212121                            |
|                                       | The color to use for                              | 3C3C43                | FFFFF                             |
| .apptentiveSeparator                  | separators in e.g. table<br>views                 | 545458                | 212121                            |
|                                       | The color to use for                              | 007AFF                | 5A95D4                            |
| .apptentiveImageSelected              | images in a selected state for surveys            | 0A84FF                | 94A8B8                            |
|                                       | The color to use for                              | 007AFF                | C0C0C0                            |
| .apptentiveImageNotSelected           | selected state for<br>surveys                     | 0A84FF                | C0C0C0                            |
|                                       | The background color                              | 007AFF                | 2A3355                            |
| .apptentiveSubmitButton               | to use for the submit<br>button on surveys        | 0A84FF                | 40566B                            |
|                                       | The color to use for the                          | 000000                | 000000                            |
| apptentiveSubmitLabel                 | survey footer label<br>(Thank You text)           | FFFFF                 | FFFFF                             |
|                                       | The color to use for the                          | 007AFF                | FFFFF                             |
| .apptentiveTermsOfServiceLabel        | terms of service label                            | 0A84FF                | E1E1E1                            |
| .apptentiveSubmitButtonTitle          | The color to use for the submit button text color | FFFFF                 | FFFFF                             |
|                                       | The color to use for the                          | FFFFF                 | FFFFF                             |
| .apptentiveMessageCenterBackground    | background of<br>Message Center.                  |                       | 212121                            |

| Property                                     | Description                                                                                       | Default<br>Light/Dark | Apptentive<br>Theme<br>Light/Dark |
|----------------------------------------------|---------------------------------------------------------------------------------------------------|-----------------------|-----------------------------------|
| .apptentiveAttachmentRemoveButton            | The color to use for the<br>button that deletes the<br>attachment from the<br>draft message.      | FF3B30<br>FF453A      | D46363<br>DC9696                  |
| .apptentiveMessageCenterComposeBoxBackground | The color to use for the compose box for Message Center.                                          | FFFFF                 | FFFFFF<br>212121                  |
| .apptentiveMessageCenterComposeBoxSeparator  | The color to use for the compose box separator.                                                   | D3D3D3                | D3D3D3                            |
| .apptentiveUnselectedSurveyIndicatorSegment  | The color to use for<br>survey indicator<br>segments in branched<br>surveys when not<br>selected. | 808080                | D6D6D6                            |
| .apptentiveSelectedSurveyIndicatorSegment    | The color to use for<br>survey indicator<br>segments in branched<br>surveys when selected.        | 007AFF<br>0A84FF      | 2A3355<br>5995D3                  |

UIFont

| Property                               | Description                                                            | Default                    | Apptentive<br>Theme       |
|----------------------------------------|------------------------------------------------------------------------|----------------------------|---------------------------|
| apptentiveMessageCenterGreetingTitle   | The font to use for the greeting title for message center              | System<br>headline<br>font | Same                      |
| apptentiveMessageCenterGreetingBody    | The font to use for the greeting body for message center               | System<br>body font        | Same                      |
| apptentiveMessageCenterAttachmentLabel | The font to use for<br>attachment placeholder<br>file extension labels | System<br>caption1<br>font | Same                      |
| apptentiveQuestionLabel                | The font used for all survey question labels                           | System<br>body font        | System<br>callout<br>font |

| Property                          | Description                                                               | Default                       | Apptentive<br>Theme       |
|-----------------------------------|---------------------------------------------------------------------------|-------------------------------|---------------------------|
| apptentiveTermsOfServiceLabel     | The font used for the terms of service                                    | System<br>footnote<br>font    | Same                      |
| apptentiveChoiceLabel             | The font used for all<br>survey answer choice<br>labels                   | System<br>body font           | System<br>callout<br>font |
| apptentiveMessageLabel            | The font used for the<br>message body in<br>message center                | System<br>body font           | Same                      |
| apptentiveMinMaxLabel             | The font used for the<br>min and max labels for<br>the range survey       | System<br>caption2<br>font    | Same                      |
| apptentiveSenderLabel             | The font used for the sender label in message center                      | System<br>caption2<br>font    | Same                      |
| apptentiveMessageDateLabel        | The font used for the<br>message date label in<br>message center          | System<br>caption2<br>font    | Same                      |
| apptentiveInstructionsLabel       | The font used for the<br>instructions label for<br>surveys                | System<br>caption1<br>font    | Same                      |
| apptentiveSurveyIntroductionLabel | The font used for the survey introduction label                           | System<br>subheadline<br>font | Same                      |
| apptentiveSubmitLabel             | The font used for the<br>survey footer label<br>(Thank You text)          | System<br>headline<br>font    | Same                      |
| apptentiveSubmitButtonTitle       | The font used for the submit button at the end of surveys                 | System<br>headline<br>font    | Same                      |
| apptentiveTextInput               | The font used for the<br>multi- and single-line<br>text inputs in surveys | System<br>body font           | System<br>callout<br>font |

# Overriding InteractionPresenter

As a final customization option (short of forking ApptentiveKit itself), your app can subclass ApptentiveKit's InteractionPresenter class and set the interactionPresenter property on the Alchemer Mobile (ApptentiveKit) instance to an instance of your subclass.

#### Apptentive.shared.interactionPresenter = MyInteractionPresenter()

This can be useful, for example, to customize the Love Dialog or Prompts interactions, since the UIAIertController class used by Alchemer Mobile (ApptentiveKit) is not customizable.

Your InteractionPresenter subclass can override one or more of the following methods, which will be passed a view model with the properties and methods necessary to implement the interaction:

- presentEnjoymentDialog(with:) (for Love Dialog interactions)
- presentMessageCenter(with:)
- presentSurvey(with:)
- presentTextModal(with:) (for Prompts interactions)

Your override method should create a suitable view controller (using the view model to configure it) and present it, for example by calling the presentViewController(\_:completion:) method.

If you use a different method of displaying your interaction view controller, be sure to override dismissPresentedViewController(animated:) to handle the programmatic dismissal of your view controller.

Because of their complexity, for Message Center and Survey interactions we strongly recommend starting with a copy of the code in the "Default UI" group ("List UI" for Surveys) under each interaction's group in the Alchemer Mobile (ApptentiveKit) Xcode project.

While we will make a strong effort to maintain API compatibility with current view models, you should expect the view model API to potentially have breaking changes when Alchemer Mobile (ApptentiveKit) minor version number changes.

**Related Articles**